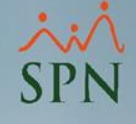

# Esquemas de préstamos con intereses en SPN (EPI).

#### Instructivo.

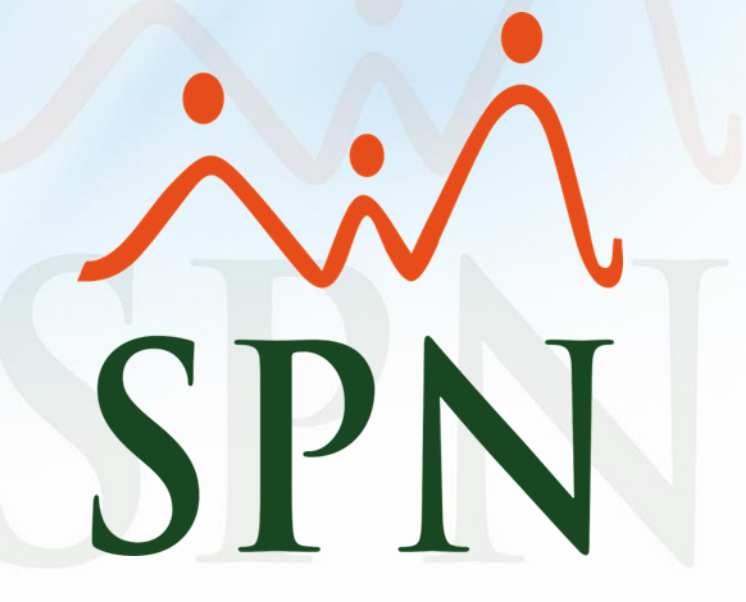

#### Índice.

| 1. Ok | ojetivo                                                   | 3  |
|-------|-----------------------------------------------------------|----|
| 2. Pr | éstamos con esquema de interés simple                     | 5  |
|       | 2.1. Conceptualización                                    | 6  |
|       | 2.2. Ruta para cargar descuento con interés simple en SPN | 7  |
|       | 2.3. Pantalla para registrar los descuentos               | 9  |
|       | 2.4. Ejemplo #1 con interés simple                        | 10 |
|       | 2.5. Registro de descuento del ejemplo #1                 | 11 |
| 3. Pr | éstamo con esquema de amortización en SPN                 | 12 |
|       | 3.1. Conceptualización                                    | 13 |
|       | 3.2. Ruta para cargar préstamo con amortización en SPN    | 14 |
|       | 3.3. Pasos para crear un préstamo con amortización        | 15 |
|       | 3.3.1. Acceder a la Pantalla para crear un préstamo       | 16 |
|       | 3.3.2. Pantalla para crear un préstamo                    | 17 |
|       | <u>3.3.3. Ejemplo #2</u>                                  | 18 |
|       | <u>3.3.4. Creación de un préstamo (ejemplo #2)</u>        | 21 |
|       | <u>3.4. Notas importantes de este esquema</u>             | 23 |
|       | 3.5. Ventajas de los prestamos bajo este esquema en SPN   | 24 |
|       |                                                           | 4  |

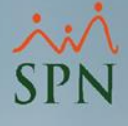

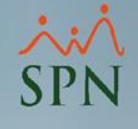

## 1. Objetivo.

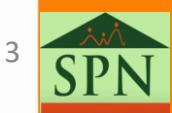

#### 1. Objetivo.

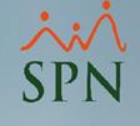

• Instruir y dar a conocer a nuestros clientes los diferentes esquemas de préstamos con intereses en SPN para el descuento en nómina a los colaboradores.

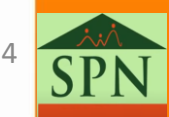

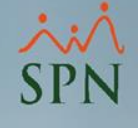

### 2. Préstamos con esquema de interés simple.

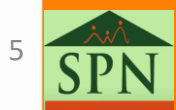

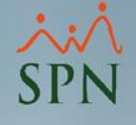

#### 2. Préstamo con esquema de interés simple.

#### 2.1. Conceptualización:

El interés simple es aquel donde el interés generado al vencimiento no se considera para nuevos intereses. Es decir, este tipo de esquema se calcula exclusivamente sobre el capital inicial.

Es importante decir que, en SPN no se contempla el interés en el tiempo.

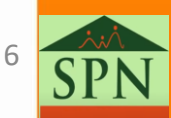

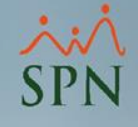

# 2.2. Ruta para cargar un descuento con interés simple.

 Desde el "Modulo de Nómina" le damos clic al menú "Transacciones", luego al submenú "Descuentos" y posteriormente, a la opción "Descuentos".

| Transacciones Pagos Extraordinarios                      | Parámetros Consultas Seguridad Sobre el Sistema Finalizar           |
|----------------------------------------------------------|---------------------------------------------------------------------|
| Asistente Proceso de Nóminas                             |                                                                     |
| Ingresos +                                               |                                                                     |
| Horas Trabajadas 🔹 🕨                                     |                                                                     |
| Descuentos >                                             | Descuentos                                                          |
| Cobro Préstamos<br>Nominas •                             | Descuentos en Bloque<br>Importar Descuentos                         |
| Retención Mensual (IR-3/IR-4)<br>Retención Anual (IR-13) | Cooperativas                                                        |
| Interfase Contable<br>Incentivos                         | Aprobar Políticas de Crédito Descuentos para Regalia y Bonificación |
| Transferencia Empleados                                  | Acumulado Descuentos                                                |
| Transferencia Data Mobile                                | Reportes de Descuentos                                              |

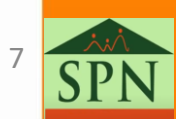

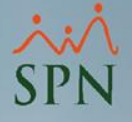

#### 2.2. Ruta para cargar un descuento con interés simple.

 Le damos clic al botón de "Nuevo" para agregar un nuevo descuento.

| 🐞 Descuentos                     |          |              |                  |                     |                          | x  |
|----------------------------------|----------|--------------|------------------|---------------------|--------------------------|----|
| Opciones                         |          |              |                  |                     |                          |    |
| 🗋 🖬 🗶   🥔 📓 🚳                    |          |              |                  |                     |                          |    |
| 🚺 Consulta 📝 <u>R</u> egistro    |          |              |                  |                     |                          |    |
| Buscar Por                       |          |              |                  |                     |                          |    |
| Todos 🗨                          |          |              |                  |                     |                          |    |
| Tipo Desc.                       | <b>•</b> | Estatus Empl | eados—— C To     | odos —              |                          |    |
| E Desde 01/06/2021 Hasta 28/06/  | 2021     | C Activos    | ⊖ Inacti         | vos                 | Buscar                   |    |
|                                  |          | Estatus desc | uentos variables |                     |                          |    |
| Clase C Todos C Variables C Fije | os       | C Todos      | Pendientes       | O De:               | scontados <mark>-</mark> |    |
| 1                                |          |              |                  |                     |                          | -1 |
| Tipo Descuento Nombre            | Fecha    | Valor        | Tasa<br>interés  | Número<br>de Cuotas | Cuotas 🔺                 |    |
|                                  |          |              | ankoroo          | 00 000.00           | 1 dgdddo                 |    |
|                                  |          |              |                  |                     |                          |    |
|                                  |          | _            | _                |                     |                          |    |
|                                  |          |              |                  |                     |                          |    |

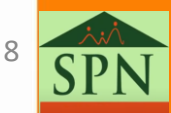

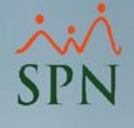

#### 2.3. Pantalla para registrar los descuentos.

| Descuentos                            |              |     |                         | [               |       | × |  |
|---------------------------------------|--------------|-----|-------------------------|-----------------|-------|---|--|
| Opciones                              |              |     |                         |                 |       |   |  |
| 🗋 📕 🗙   😹 📳 🚺                         | 3            |     |                         |                 |       |   |  |
| 🗾 <u>C</u> onsulta 📝 <u>R</u> egistro |              |     |                         |                 |       |   |  |
|                                       |              |     |                         |                 |       |   |  |
| Código                                | Nuevo        |     |                         | Empleados activ | /os 🔽 |   |  |
| Empleado                              |              |     |                         |                 | - 🎾   |   |  |
| Tipo Descuento                        | 0            |     |                         |                 | 2     |   |  |
| Fecha                                 | 30/06/2021 🔻 | 2   | O Descuento <u>Fijo</u> |                 | ble 岁 |   |  |
| Valor                                 | 0.00         |     |                         |                 |       |   |  |
| Es Porcentual ?                       |              |     |                         |                 |       |   |  |
| Tasa de Interés                       | 0.00         |     | Deducción               |                 | 0.00  |   |  |
| Número de Cuotas                      | 0            |     | Cuotas desco            | ontadas         | 0     |   |  |
| Monto Adeudado                        | 0.00         |     |                         |                 |       |   |  |
| Total a descontar                     | 0.00         |     | Referencia              |                 |       |   |  |
| Balance                               | 0.00         |     |                         |                 |       |   |  |
| Período Descuento                     |              | - 🎾 | Cuenta                  |                 | 2     |   |  |
| Comentario                            |              |     |                         |                 |       |   |  |
| 2                                     |              |     |                         |                 |       |   |  |
|                                       |              |     |                         |                 |       |   |  |
|                                       |              |     | _                       |                 |       |   |  |

\* Ruta: (Desde el Módulo de Nómina).

Transacciones/Descuentos/Descuentos -> Darle clic al botón de Nuevo.

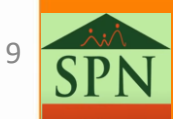

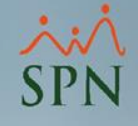

### 2.4. Ejemplo #1.: Préstamo de 50,000.00 con un interés de 10% a pagar en 10 cuotas.

- A un colaborador se le hace un préstamo por el equivalente de 50,000.00 que se le aplica un 10% de interés al valor total y se descontará en 10 cuotas (esto no contempla el interés en el tiempo).
  - I (Interés total generado) = monto prestado \* tasa de interés.
- Esto quiere decir, que el colaborar **solo pagará 5,000.00** de intereses y el sistema se encargará de dividir el total (monto inicial más el interés) en la cantidad de cuotas que le hayamos colocado, en este caso 10 y lo hará de forma equitativa.
- De manera que, en cada nómina al colaborador se le hará una deducción equivalente al monto de 5,500:
  - Deducción por nómina = (Monto inicial + interés total)/Cantidad de Cuotas.

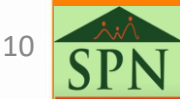

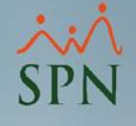

#### 2.5. Registro de descuento del ejemplo anterior en SPN.

| 🖞 Descuentos          |            |        |            |         |                     |        |                    | • 💌       |
|-----------------------|------------|--------|------------|---------|---------------------|--------|--------------------|-----------|
| <u>O</u> pciones      |            |        |            |         |                     |        |                    |           |
|                       |            |        |            |         |                     |        |                    |           |
| 🔯 Consulta 📝 Begistro |            |        |            |         |                     |        |                    |           |
|                       |            |        |            |         |                     |        |                    | [         |
| Código                | Nuevo      |        |            |         |                     | E      | mpleados activos 🔽 |           |
| Empleado              | 1          |        | ESTUDIANTE | SPN     |                     |        | -                  | 2         |
| Tipo Descuento        | 13         |        |            |         | Otros Descue        | ntos   |                    | 2         |
| Fecha                 | 30/06/2021 | •      | 2          | O Des   | cuento <u>F</u> ijo | ⊙ De   | escuento ⊻ariable  | 2         |
| Valor                 | 50,0       | 00.00  | ]          |         | Capital             |        | 5,000.00           |           |
| Es Porcentual ?       |            |        |            |         | Interés             |        | 500.00             |           |
| Tasa de Interés       |            | 10.00  | ]          |         | Deducción           |        | 5,500.00           |           |
| Número de Cuotas      |            | 10     |            |         | Cuotas desco        | ntadas | 0                  |           |
| Monto Adeudado        | 55,0       | 00.00  |            |         |                     |        |                    |           |
| Total a descontar     | 55,0       | 00.00  |            |         | Referencia          |        |                    |           |
| Balance               |            | 0.00   |            |         |                     |        |                    |           |
| Período Descuento     | Ambas Quir | icenas | - 2        |         | Cuenta              |        |                    | <u>  </u> |
| Comentario            | DESCUENT   | O DE   | PRESTAMO A | INTERES | SIMPLE.             |        |                    |           |
| 2                     |            |        |            |         |                     |        |                    |           |
|                       | 1          |        |            |         |                     |        |                    |           |
|                       |            |        |            |         |                     |        |                    |           |
| L                     |            |        |            |         |                     |        |                    |           |
|                       |            | _      |            | _       |                     | _      |                    |           |

 Se debe resaltar que, únicamente en esta pantalla se separa el capital del interés, pero en ningún otro lugar se guarda y/o se muestra.

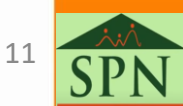

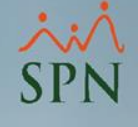

### 3. Préstamo con esquema de amortización en SPN.

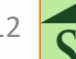

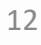

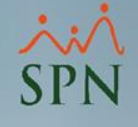

#### 3. Préstamo con esquema de amortización en SPN.

#### 3.1. Conceptualización:

- La amortización es un proceso en el cual se salda una deuda (con sus respetivos intereses) mediante pagos periódicos, que bien pueden ser fijos o variables (en SPN son fijos).
- Es decir, este tipo de esquema en SPN no es más que un préstamo que ejecuta un período determinado de una anualidad en función de pagos fijos periódicos y una tasa de interés fija.

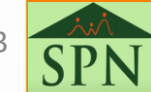

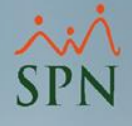

3.2. Ruta para cargar un préstamo con amortización en SPN.

 Desde el "Modulo de Nómina" le damos clic al menú "Transacciones", luego al submenú "Descuentos" y posteriormente, a la opción "Descuentos Tipo Préstamos", como se ve en la siguiente imagen:

| Transacciones Pagos Extraordinarios                      | Parámetros Consultas Seguridad Sobre el Sistema |
|----------------------------------------------------------|-------------------------------------------------|
| Asistente Proceso de Nóminas                             |                                                 |
| Ingresos •                                               |                                                 |
| Horas Trabajadas 🔹 🕨                                     |                                                 |
| Descuentos 🔶 🕨                                           | Descuentos                                      |
| Cobro Préstamos<br>Nominas                               | Descuentos en Bloque<br>Importar Descuentos     |
| Retención Mensual (IR-3/IR-4)<br>Retención Anual (IR-13) | Cooperativas                                    |
| Interfase Contable                                       | Descuentos Tipo Préstamos                       |

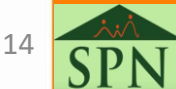

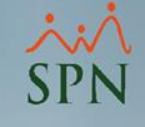

3.3.1. Acceder a la Pantalla para crear un préstamo.

 Desde la siguiente pantalla procedemos a dar clic al botón "Nuevo" (o podemos darle a "Ctrl + N", como acceso rápido); luego podremos observar la opción para registrar un préstamo.

| 🐞 Descuentos de Préstamos | ;                                    |              |        |                 | - • •               |  |  |  |
|---------------------------|--------------------------------------|--------------|--------|-----------------|---------------------|--|--|--|
| <u>O</u> pciones          |                                      |              |        |                 |                     |  |  |  |
| 🗋 🛛 🗙 🖂 🕼                 |                                      |              |        |                 |                     |  |  |  |
| 👼 Consulta 📝 Regist       | ro 📔 Tabla de Amortización           |              |        |                 |                     |  |  |  |
| Buscar PorTodo            | Buscar PorTodos  C Activos C Activos |              |        |                 |                     |  |  |  |
| Desde 01/07/2             | 2021 💌 Hasta                         | 01/07/2021 💌 | C Todo | IS              | Buscar              |  |  |  |
| Tipo Descuento Capital    | Nombre                               | Fecha        | Valor  | Tasa<br>interés | Número<br>de Cuotas |  |  |  |
|                           |                                      |              |        |                 |                     |  |  |  |
|                           |                                      |              |        |                 |                     |  |  |  |
|                           |                                      |              |        |                 |                     |  |  |  |
|                           |                                      |              |        |                 | <b>-</b>            |  |  |  |
|                           |                                      |              |        |                 |                     |  |  |  |
|                           |                                      |              | _      | 1               |                     |  |  |  |

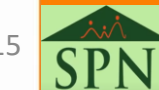

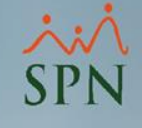

#### 3.3.2. Pantalla para crear un préstamo.

| 🐞 Descuentos de Préstamos |                       | - • × |
|---------------------------|-----------------------|-------|
| <u>O</u> pciones          |                       |       |
| 🗋 🗶 🗶 🎒 🕼                 |                       |       |
| Donsulta Registro         | Tabla de Amortización | [     |
| Código                    | Nuevo                 |       |
| Empleado                  |                       | •     |
| Tipo Desc. Capital        | 0                     |       |
| Tipo Desc. Interes        | 0                     |       |
| Fecha Inicio              | 01/07/2021 🔽          |       |
| Valor Original            | 0.00                  |       |
| Número de Cuotas          |                       |       |
| Tasa Interés Anual        | 0.00                  |       |
| Período Descuento         |                       |       |
| Descripción               |                       |       |
|                           |                       |       |
|                           | ,                     |       |
|                           |                       |       |

#### \* Ruta: (Desde el Módulo de Nómina).

Transacciones/Descuentos/Descuento Tipo Préstamos -> Darle clic en el botón de Nuevo.

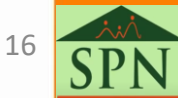

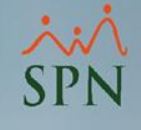

3.3.3. Creación de un préstamo.

- 1. Primero procedemos a elegir el "Empleado", ya sea por la lista desplegable (por el nombre del colaborador) o bien sea colocando su código y dándole a "Enter" para que sistema lo busque.
- 2. Luego, se debe elegir el "Tipo de Desc. Capital". Es el concepto por el cual se le descontará el capital generado por el préstamo.
- 3. Posteriormente se debe seleccionar el "Tipo Des. Interés". Representa el tipo de descuento por donde se descontará lo relativo a los intereses generados por el préstamo.

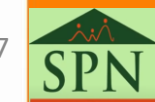

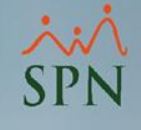

3.3.3. Creación de un préstamo.

- 4. Procedemos ahora a elegir la "Fecha de inicio", que será la fecha desde cuando iniciará aplicarse los descuentos.
- 5. Seguidamente, se coloca el "Valor Original" que no es más que la cantidad prestada.
- 6. Luego corresponde ingresar el "Número de Cuotas", que representa en cuantos pagos se le irá descontando el total generado por el préstamo.
- 7. Posteriormente, se elige la "Tasa Interés Anual" que representa el interés anualizado que se desea colocar al monto original prestado.

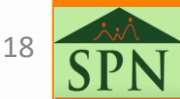

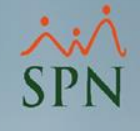

3.3.3. Creación de un préstamo.

- 8. De inmediato se elige el "Período Descuento". Esto quiere decir, en cuál periodo de la nómina se va a descontar el monto generado por cada cuota.
- 9. Y opcionalmente, pero de forma recomendada, se coloca una "Descripción".
- 10. Finalmente, le damos clic al botón "Calcular".
- 11. Habiendo realizado el paso anterior se nos abrirá la pantalla con la "Tabla de Amortización", donde se podrá visualizar la distribución de pagos de interés y capital que se estará haciendo a cuotas fijas.

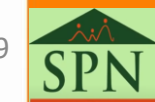

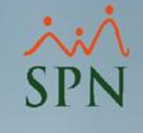

3.3.4. Ejemplo #2. Préstamo con esquema de amortización.

- Calcular el pago por cuota y el total que amortiza un préstamo de RD\$50,000, mediante pagos mensuales iguales con una tasa de intereses anual de 10% a 10 cuotas.
- Las cuotas que se pagarán serán =  $C_0 * \left[ \frac{i}{1 (1 + i)^{-n}} \right]$
- Donde:

 $C_0$  = Capital o monto prestado.

i = tipo de interés anual, que debe ser divido entre 12 si serán una cuota mensual.

**n** = cantidad de cuotas.

El pago total será igual a la sumatoria de todas las cuotas.

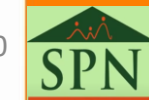

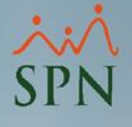

#### 3.3.4. Creación de un préstamo.

| 👸 Descuentos de Préstamos             |                                  |
|---------------------------------------|----------------------------------|
| <u>Opciones</u>                       |                                  |
| ] 🗋 🔙 🗙   🚑   🕼                       |                                  |
| 🗾 <u>C</u> onsulta 🛛 📝 <u>R</u> egist | ro 🔚 Tabla de Amortización 📔 11. |
|                                       |                                  |
| Código                                | Nuevo                            |
| 1. Empleado                           | 2 Daniel Peña 🔹                  |
| 2. Tipo Desc. Capital                 | 12 Cuentas por Cobrar Empleados  |
| 3. Tipo Desc. Interes                 | 13 Otros Descuentos              |
| 4. Fecha Inicio                       | 01/06/2021 🔽                     |
| 5. Valor Original                     | 50,000.00                        |
| <ol> <li>Número de Cuotas</li> </ol>  |                                  |
| 7. Tasa Interés Anual                 | 10.00                            |
| 8. Período Descuento                  | Segunda Quincena 🔍               |
| 9. Descripción                        |                                  |
|                                       |                                  |
|                                       |                                  |
|                                       |                                  |
|                                       |                                  |

21

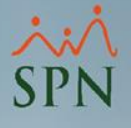

3.3.4. Creación de un préstamo.

#### • Tabla de Amortización.

| 🚯 Descuento:       | s de Préstamos        |                   |                        |                  |                 |            | × |
|--------------------|-----------------------|-------------------|------------------------|------------------|-----------------|------------|---|
| <u>O</u> pciones   |                       |                   |                        |                  |                 |            |   |
| 🗋 🛃 🗙              | 3                     |                   |                        |                  |                 |            |   |
| 🗾 <u>C</u> onsulta | ı 📔 📝 <u>R</u> egistr | o 🔚 Tabla de /    | Amortización <b>11</b> |                  |                 |            |   |
| No. Cuota          | Interés               | Capital           | Saldo                  | Valor Cuota      | Fecha Descuento | Descontado |   |
| 1                  | 416.67                | 4,815.35          | 45,184.65              | 5,232.02         | 06/07/2021      |            |   |
| 2                  | 376.54                | 4,855.48          | 40,329.17              | 5,232.02         | 06/08/2021      |            |   |
| 3                  | 336.08                | 4,895.94          | 35,433.22              | 5,232.02         | 06/09/2021      |            |   |
| 4                  | 295.28                | 4,936.74          | 30,496.48              | 5,232.02         | 06/10/2021      |            |   |
| 5                  | 254.14                | 4,977.88          | 25,518.60              | 5,232.02         | 06/11/2021      |            |   |
| 6                  | 212.66                | 5,019.36          | 20,499.24              | 5,232.02         | 06/12/2021      |            |   |
| 7                  | 170.83                | 5,061.19          | 15,438.04              | 5,232.02         | 06/01/2022      |            |   |
| 8                  | 128.65                | 5,103.37          | 10,334.68              | 5,232.02         | 06/02/2022      |            |   |
| 9                  | 86.12                 | 5,145.90          | 5,188.78               | 5,232.02         | 06/03/2022      |            |   |
| 10                 | 43.24                 | 5,188.78          | -0.00                  | 5,232.02         | 06/04/2022      |            |   |
|                    |                       |                   |                        |                  |                 |            |   |
| Interés Total      | 2,320                 | ).19 Capital Tota | al 50,000              | ).00 Total Cuota | s 52,3          | 20.19      |   |
| Interés pendi      | iente 2.320           | 19 Capital pen    | diente 50.000          | 100 Cuotas Pen   | dientes 52.3    | 20.19      |   |

22

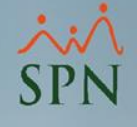

#### 3.4. Notas importantes para este esquema.

- Este esquema de préstamo está diseñado exclusivamente para descontar en "nóminas quincenales".
- Si el "Periodo de Descuentos" que se elige es "Ambas quincenas" la tasa de interés se dividirá en 24. Con la finalidad de que no se aplique en un mes el doble de la tasa.
- El sistema crear un descuento por cada cuota de capital y un descuento por cada cuota de interés. Es decir, para el ejemplo anterior, en total guardará 20 descuentos distintos de una sola cuota.

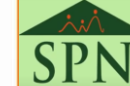

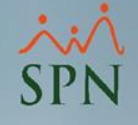

3.5. Ventajas de préstamos con amortización en SPN.

Las ventajas de este esquema son los siguientes:

- El manejo del interés;
- Contiene una tabla de amortización con un estatus por cuota (si ha sido descontada o no);
- Puede asignarse una cuenta contable distinta para el capital y para el interés, debido a que son "Tipos de Descuentos" distintos, lo que facilita, en efecto, la contabilización.

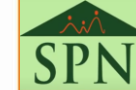

24

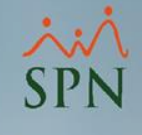

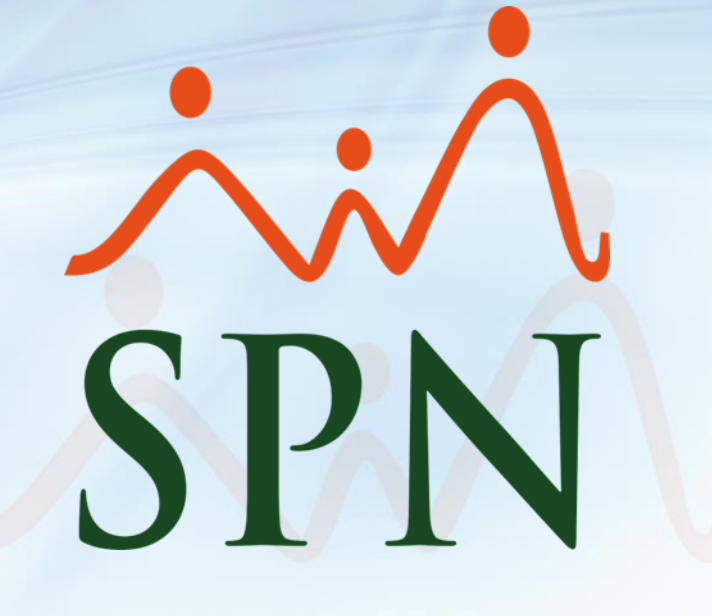

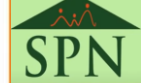